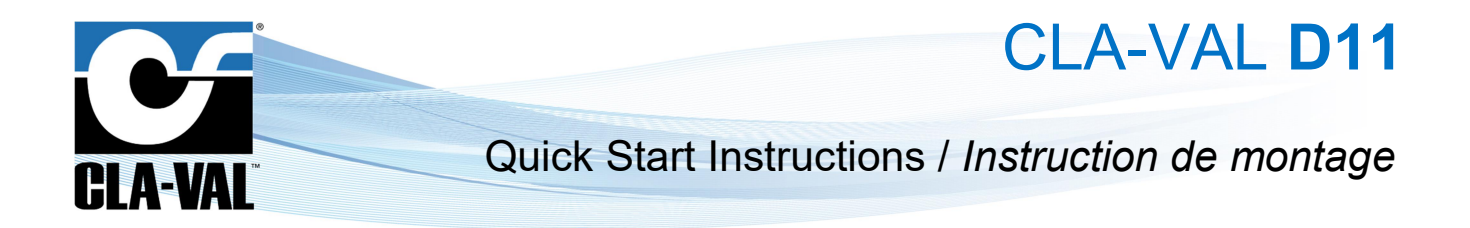

### ► Hardware / ► Matériel

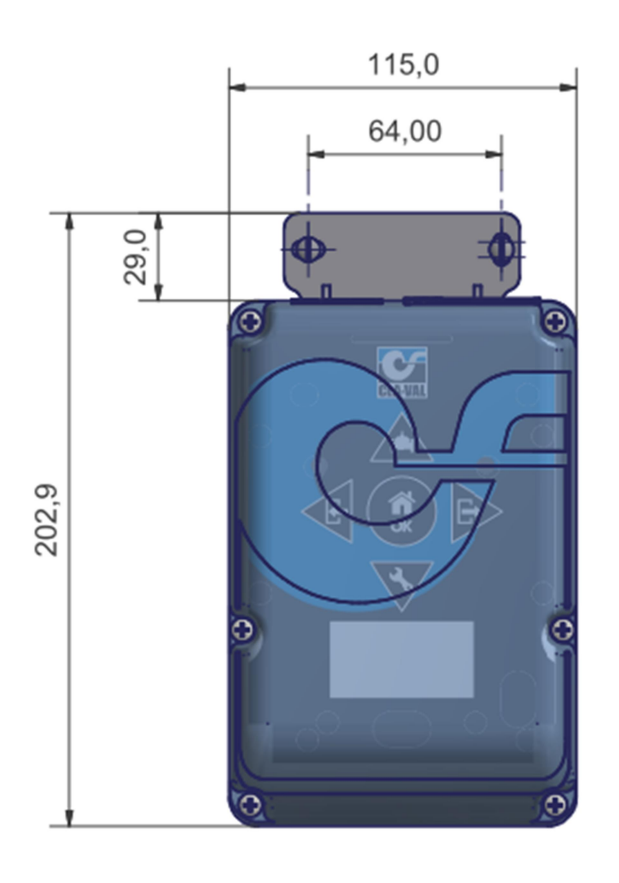

#### D11 Assembly / Ensemble D11

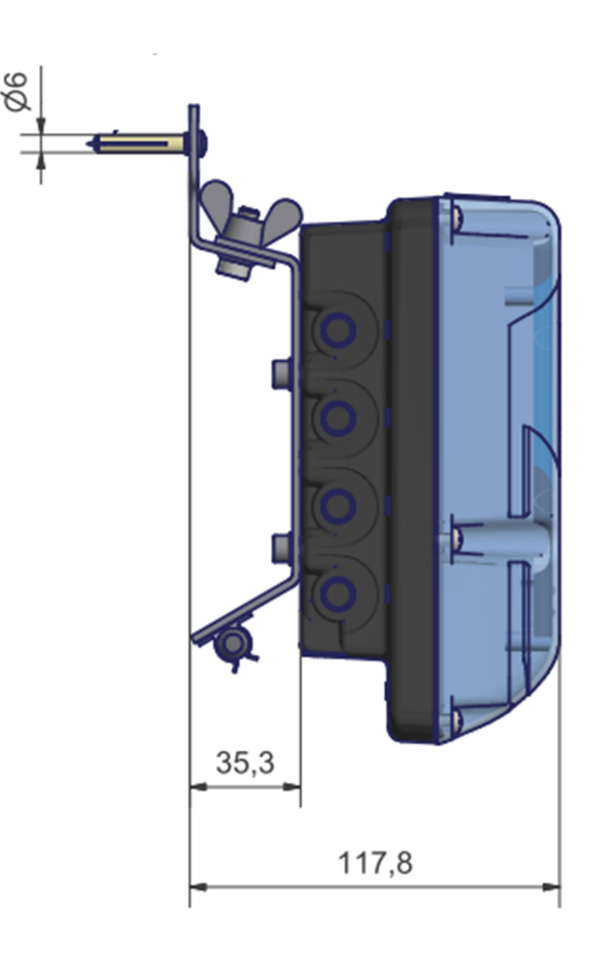

CLA-VAL Europe

## Mounting Instructions / Instruction de montage

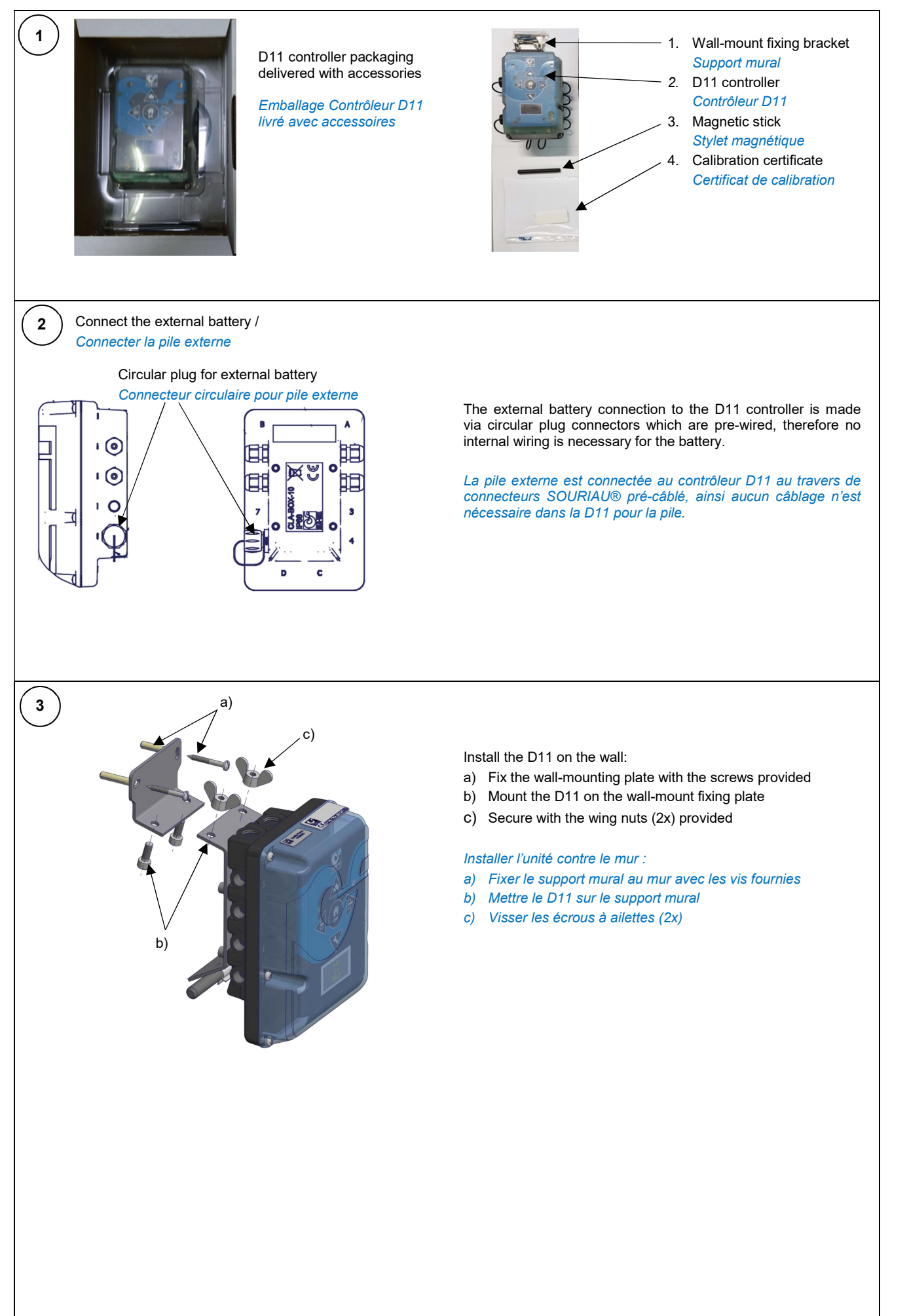

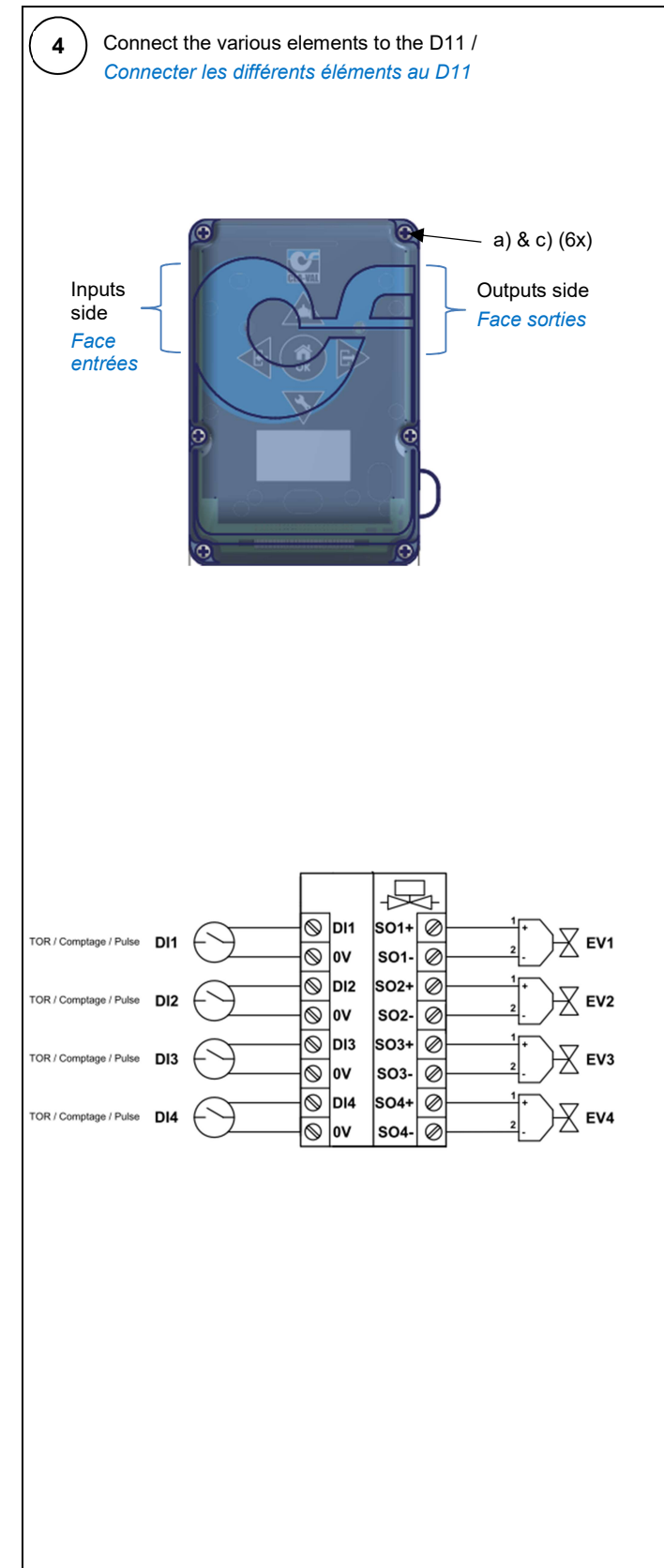

- a) Open the D11 cover by unscrewing the six screws around the device
- b) Connect the wires according to your inputs / outputs needs (see wiring diagram for help)
- c) Close the D11 cover securely with the six screws
- a) Ouvrir le D11 en dévissant les six vis autour de l'unité
- b) Connecter les fils des entrées / sorties en fonction de vos besoins (voir schéma de câblage pour aide)
- c) Fermer le D11 de manière étanche en vissant les six vis autour de l'unité

### 

Perform this operation in a dry and clean environment.

If not possible, make sure that no humidity or dust enters the device.All glands should be tightened sufficiently to provide IP68 protection.

Cette étape doit se faire dans un environnement sec et propre. Si ce n'est pas possible, s'assurer qu'aucune humidité ou déchet ne s'incruste dans l'unité.

Tous les presses étoupes doivwent être serrer correctement afin de fournir une protection IP68.

Wiring connections to the D11 controller are made via glands which are provided on each side (2 inputs & 2 outputs by default), therefore internal wiring is necessary.

Les différents éléments sont connectés au contrôleur D11 au travers de presses étoupes pré-montées des 2 cotés (par défaut 2 positions pour les entrées & 2 positions pour les sorties), ainsi un câblage est nécessaire dans la D11. Chaque presse étoupe a une fonctionnalité pré-définie entre les entrées et les sorties.

DI1: Digital input 1 connection / Connexion pour entrée digitale 1
DI2: Digital input 2 connection / Connexion pour entrée digitale 2
DI3: Digital input 3 connection / Connexion pour entrée digitale 3

DI4: Digital input 4 connection / Connexion pour entrée digitale 4

**SO1**: Solenoid #1 output connection / Connexion pour sortie électrovanne num. 1

**SO2**: Solenoid #2 output connection / Connexion pour sortie électrovanne num. 2

**SO3**: Solenoid #3 output connection / Connexion pour sortie électrovanne num. 3

**SO4**: Solenoid #4 output connection / Connexion pour sortie électrovanne num. 4

# Laptop Wifi peering and parameter (optional) / > Paramétrage et appérage Wifi sur PC portable (option)

| 1       Activate the Wifi interface on the computer /         Activer l'interface Wifi sur l'ordinateur         Wi-Fi         Wi-Fi         Activé         Active         Activé                                                                                                    | Check that the Wifi icon is present in the toolbar of your computer. If not, please refer to the user manual of your computer to activate the wifi interface.<br>Contrôler que l'icône Wifi est bien présente sur l'ordinateur. Si ce n'est pas le cas, se référer au manuel d'utilisateur de l'ordinateur pour activer l'interface Wifi.<br>Hold the magnetic stick over the button of the D11 (approximately 5 seconds) until a green light flashes.<br>Maintenir le stylet magnétique au-dessus du bouton of une LED verte clignotte. |
|----------------------------------------------------------------------------------------------------|----------------------------------------------------------------------------------------------------|
| 3 Display the list of Wifi discovered devices on your computer /<br>Afficher la découverte des appareils Wifi sur l'ordinateur                                                                                                    |                                                                                                    |
| R     CVEU     A)       R     D11-217095017072023       Securise     B)       R     D22-Training       Securise     Securise       R     S_STAGING_198       Securise     Securise       R     S_STAGING_198       Securise     Securise       R     Video Networking       Parametrices reference the connexion limiteke.       R     Mode Avian | <ul> <li>a) Click on the Wifi icon and select your device for connection<br/>on Wifi list.<br/><i>Cliquer sur l'icône Wifi de l'ordinateur et choisir le contrôleur</i><br/>D12 dans la liste Wifi à connecter.</li> </ul>                                                                                                    |
| b)                                                                                                    | <ul> <li>b) Enter the Wifi logon show on the OLED display tp allow Wifi<br/>Peering with the D12 controller.</li> <li>Entrer le Wifi Logon montré sur l'écran OLED pour<br/>permettre l'appérage Wifi au contrôleur D12.</li> </ul>                                                                                                    |
| 4 Connect to the D11 controller / Se connecter au                                                                                                    | a) Launch a VNC viewer (for instance TightVNC Viewer).                                                                                                    |
| New TightVNC Connection                                                                                                    | <ul> <li>Enter the IP address shown on the D11 OLED screen in the<br/>VNC viewer application.</li> </ul>                                                                                                    |
| VNC server: 10 255 255 1 Connect<br>Connection profile<br>Our-bandwidth connection                                                                                                    | <ul><li>c) Establish the connection.</li><li>d) Enter the password shown on the D11 OLED screen in second screen of VNC viewer application.</li></ul>                                                                                                    |
| Oefault connection options     Cancer     High-speed network     Listening mode                                                                                                    | a) Lancer une application VNC viewer (par exemple TightVNC<br>Viewer)                                                                                                    |
| Standard VNC Authentication                                                                                                    | <ul> <li>b) Introduire dans l'application VNC l'adresse IP montré sur<br/>l'écran OLED du D11.</li> </ul>                                                                                                    |
| VNC Host 10255.255.1<br>User name:<br>Password: ••••<br>OK Cancel                                                                                                    | <ul> <li>c) Etablir la connexion.</li> <li>d) Introduire le mot de passe montrés sur l'écran OLED du D11 dans le second page de l'application VNC viewer.</li> </ul>                                                                                                    |
|                                                                                                    |                                                                                                    |

# Mobile Wifi peering and parameter / > Paramétrage et appérage Wifi sur portable

| Activate the Wifi interface on the mobile device /<br>Activer l'interface Wifi sur le portable<br>Wi-Fi                                | Check that the Wifi icon is present in the toolbar of your<br>mobile. If not, please refer to the user manual of your<br>mobile to activate the Wifi interface.                                                            |
|----------------------------------------------------------------------------------------------------|----------------------------------------------------------------------------------------------------|
| Activation<br>Réseau actuel<br>Converte<br>Réseaux disponibles<br>D11-217095017072023<br>D22-Training<br>CVEU<br>Détails Terminé<br>II | Contrôler que l'icône Wifi est bien présente sur le<br>portable. Si ce n'est pas le cas, se référer au manuel<br>d'utlisateur du portable pour activer l'interface Wifi.                                                   |
| 2 Activate the D11 controller /<br>Activer le contrôleur D11                                                                           | Hold the magnetic stick over the button of the D11 (approximately 5 seconds) until a green light flashes.                                                                                                    |
|                                                                                                    | Maintenir le stylet magnétique au-dessus du bouton<br>du D11 (environ 5 secondes) jusqu'à ce qu'une LED verte<br>clignotte.                                                                                                |
| 3 Display the Wifi discovered devices on your mobile /<br>Afficher la découverte des appareils Wifi sur le porta                       | able                                                                                                    |
| a)                                                                                                    | <ul> <li>a) Click on the Wifi icon and select your device for<br/>connection from the Wifi list.<br/>Cliquer sur l'icône Wifi et choisir le contrôleur D12<br/>dans la liste Wifi à connecter.</li> </ul>                  |
| b)                                                                                                    | <ul> <li>b) Enter the Wifi logon show on OLED display to allow<br/>Wifi Peering with the D11 controller.<br/>Entrer le Wifi Logon montré sur l'écran OLED pour<br/>permettre l'appérage Wifi au contrôleur D11.</li> </ul> |
|                                                                                                    |                                                                                                    |

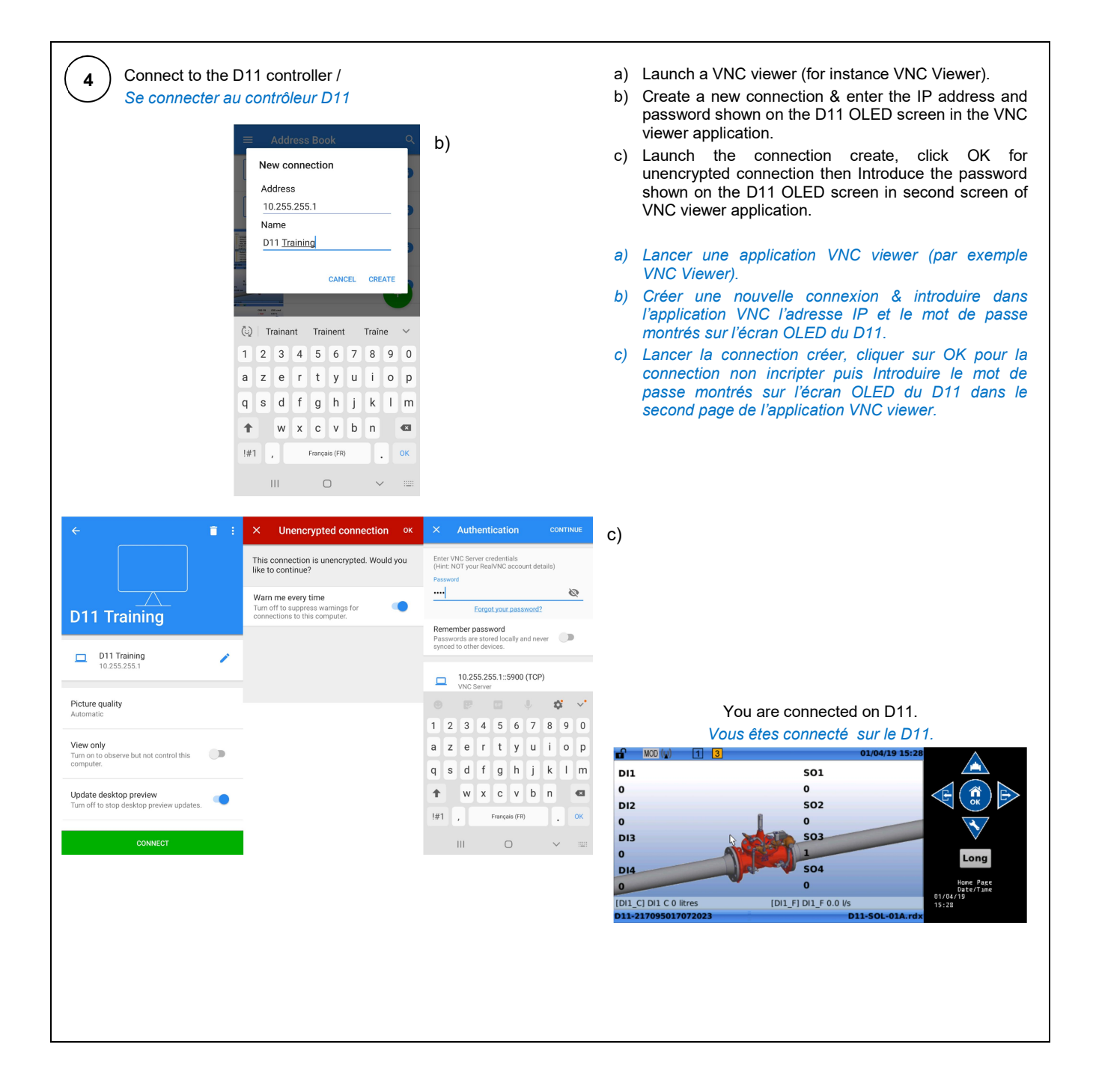

## Diagnostic LED / > LED diagnostique

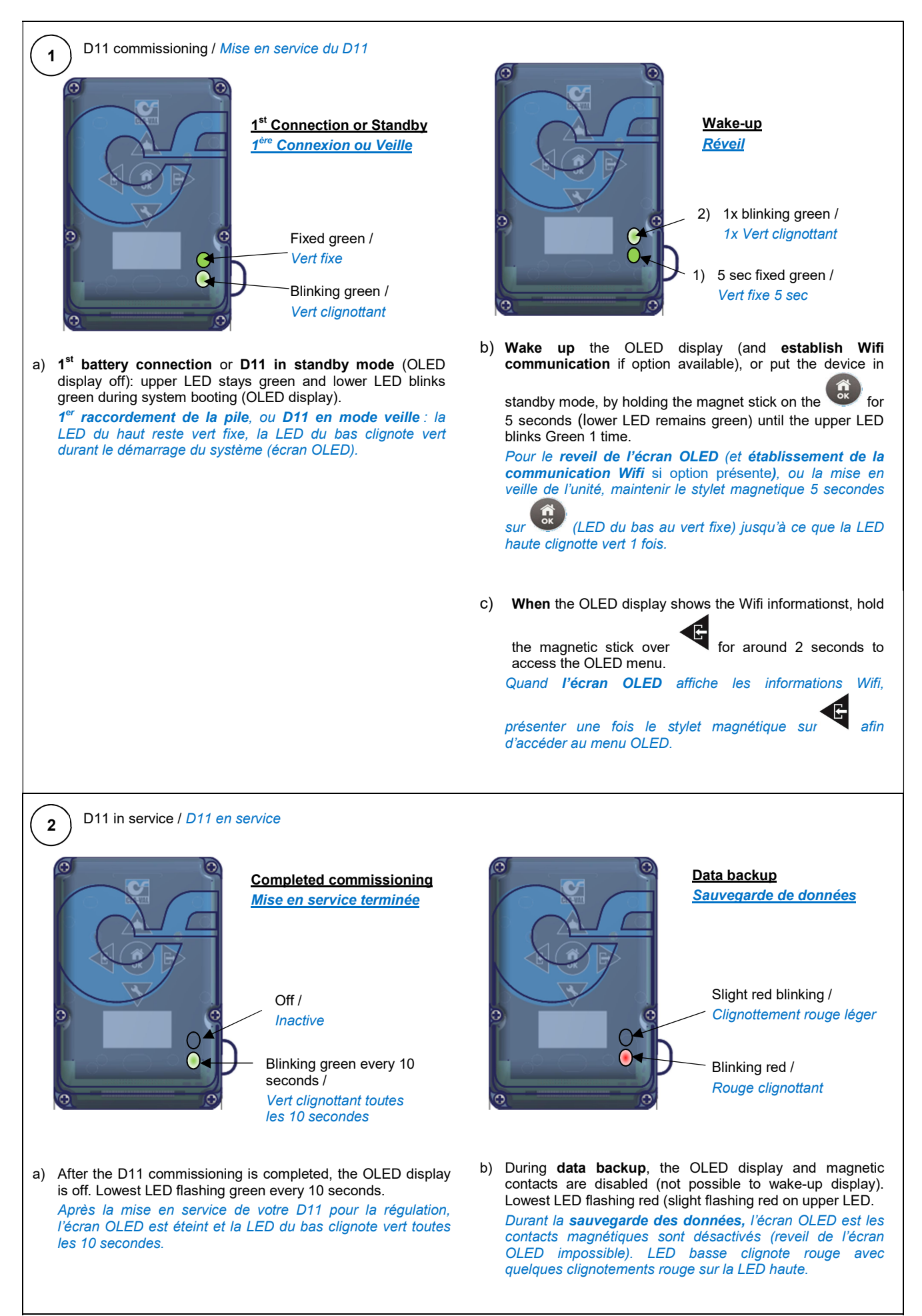

## ▶ OLED menu / ▶ Menu du Oled

#### > Basic Magnetic Stick Functionality / > Fonction basique du stylet magnétique

Description / Description:

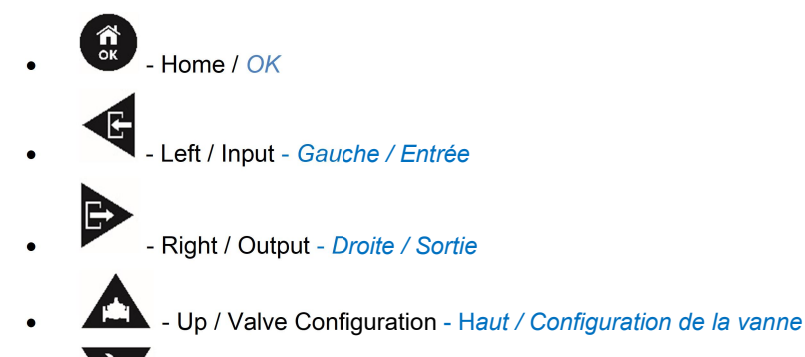

Down / Settings - Bas / Réglage et option avancée

Other Icons in this manual / Autres icones disponibles dans ce manuel

- SHORT magnetic stick (held for **less** than 1 second) / *Passage court du stylet magnétique (inférieur à 1 secondes)*
- Understein LONG magnetic stick (held for more than 1 second) / Passage long du stylet magnétique (supérieur à 1 secondes)
- SHORT magnetic stick menu access <sup>I</sup><sup>™</sup> Less than 1 Second / > Accès Passage

#### court du stylet magnétique - inférieur à 1 secondes 🖄

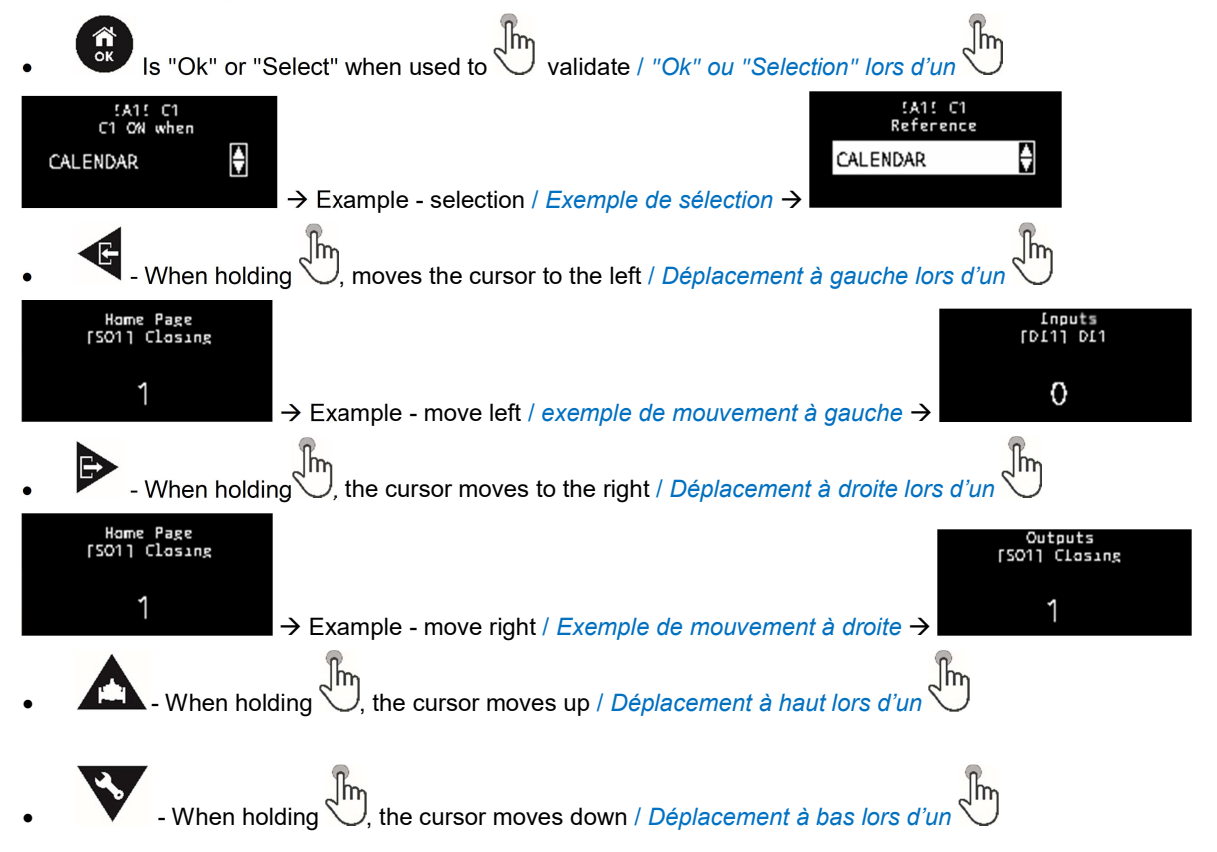

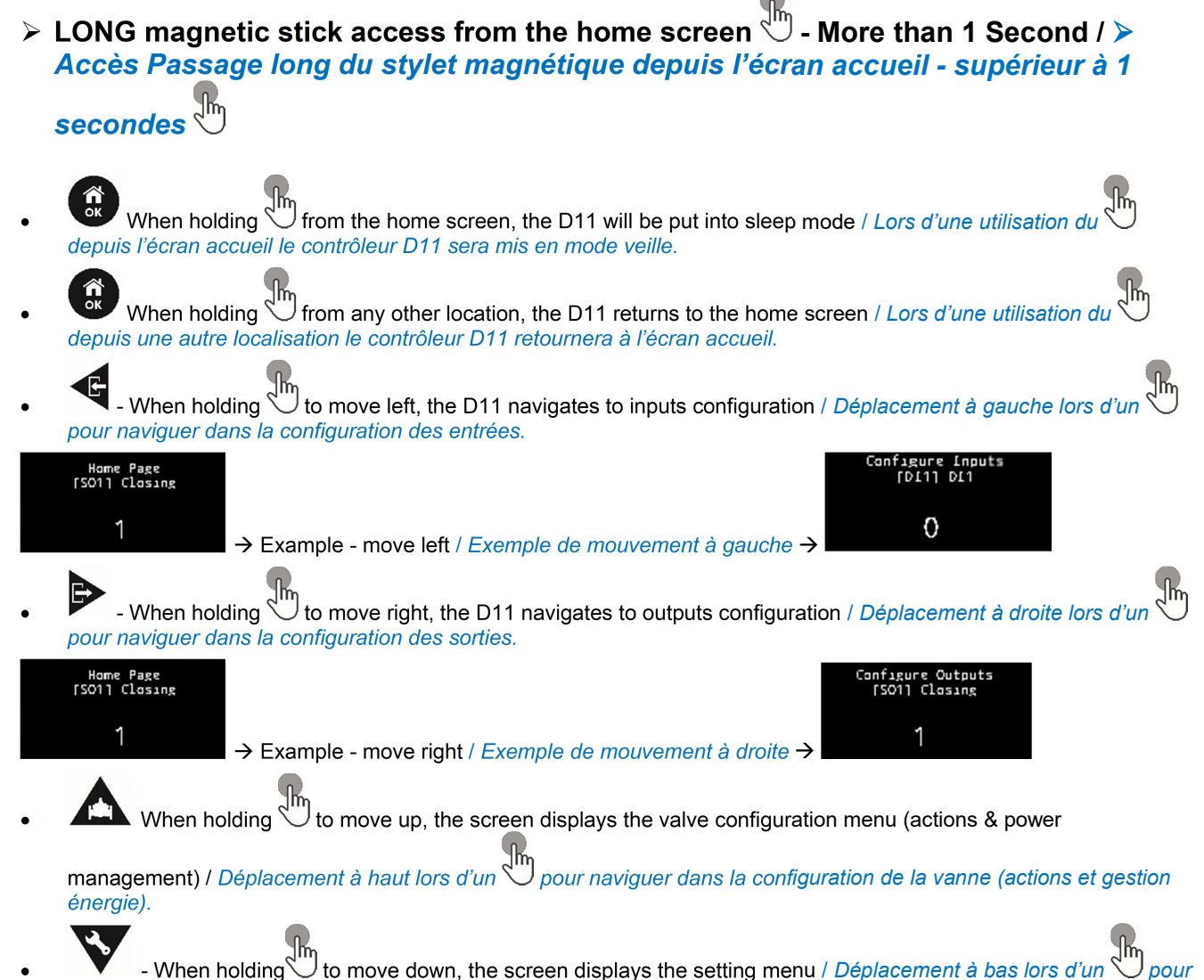

naviguer dans le menu de réglage.

#### Information screens / > Information des écrans

SHORT magnetic stick information screens / Accès passage court du stylet magnétique

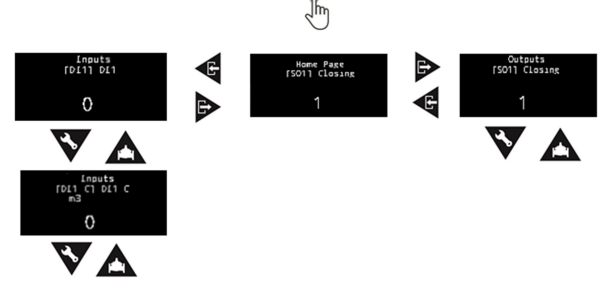

LONG magnetic stick information screens / Accès passage long du stylet magnétique

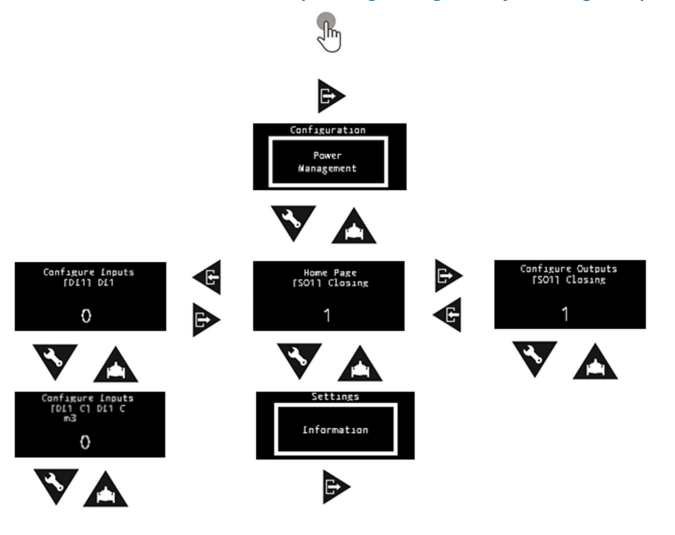

#### > Time & region setting / > Réglage de la date / heure et région

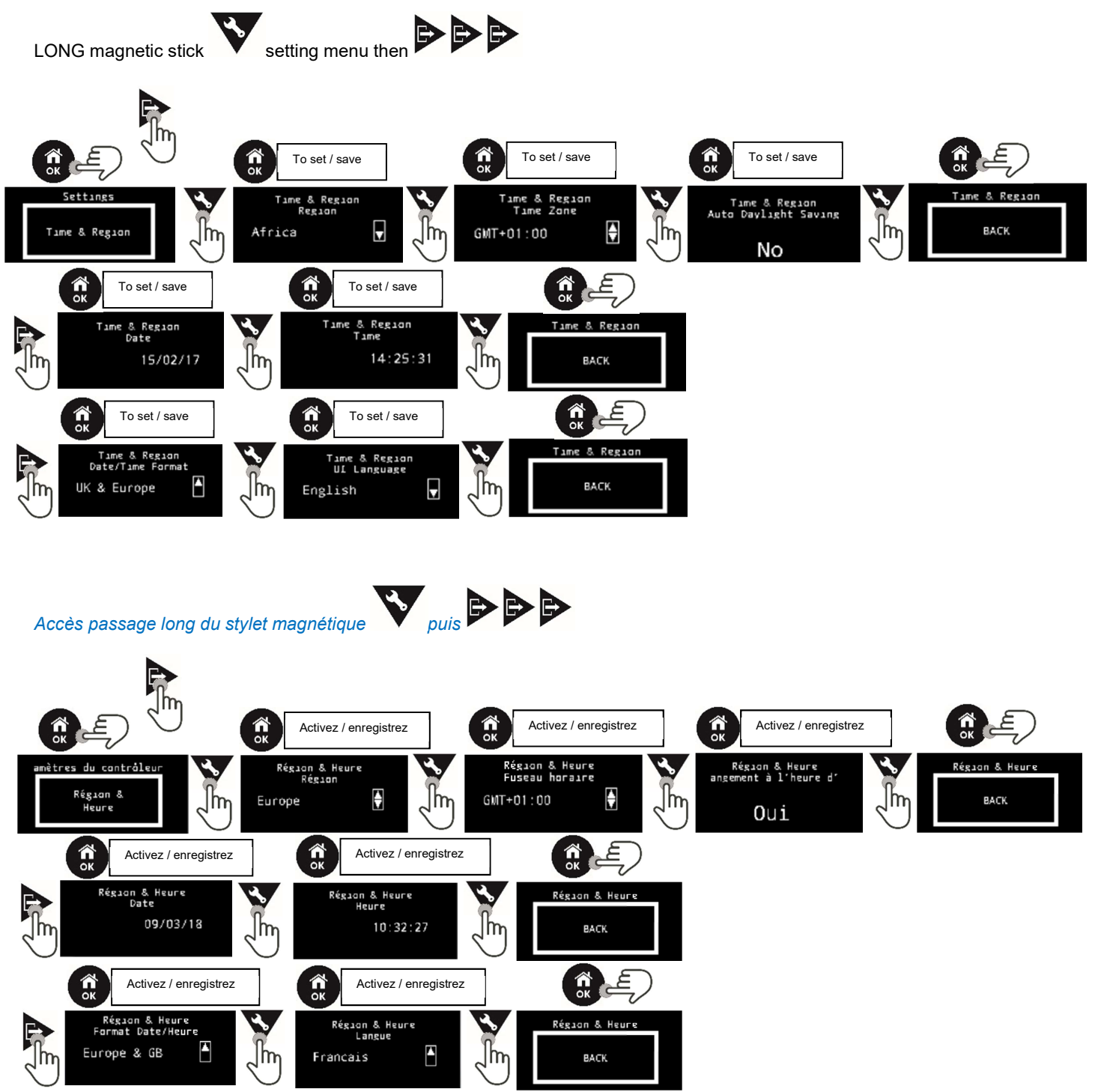